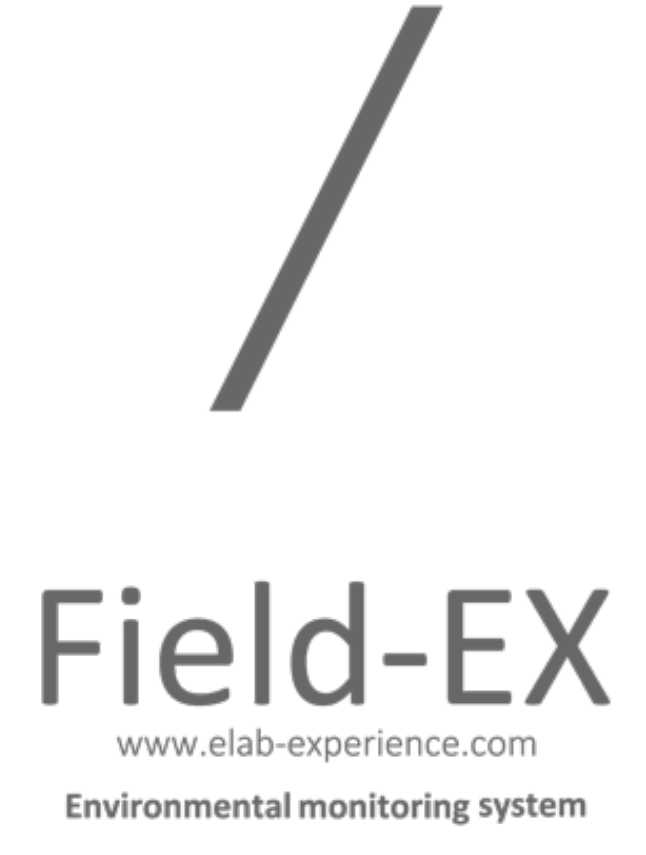

# 危機管理型水位計

サービス仕様書 第1.3版

2020年10月29日

株式会社イーラボ・エクスペリエンス

## 目次

| 目次                           | .1  |
|------------------------------|-----|
| 1.概要                         | .2  |
| 1.1. はじめに                    | .2  |
| 1.2. 本書に対するご注意               | .2  |
| 1.3. 概要                      | . 2 |
| 1.4. 製品モデル                   | . 3 |
| 1.5. システム構成                  | .4  |
| 2. ビュワー                      | .5  |
| 2.1. ベーシック認証                 | . 5 |
| 2.2. 水位グラフ                   | . 5 |
| 2.3. 電圧グラフ                   | . 6 |
| 2.4. 画像ビュー                   | . 6 |
| 2.5. 地図における位置表示              | . 7 |
| 2.6. CSV ファイルへの反映時刻・二重反映について | . 7 |
| 2.7. カスタマイズについて              | .8  |
| 3. 台帳編集画面                    | .9  |
| 3.1. ベーシック認証                 | .9  |
| 3.2. 管理者認証画面                 | .9  |
| 3.3. 一覧画面                    | . 9 |
| 3.4. 詳細画面                    | 11  |
| 3.5. 通知設定画面                  | 13  |
| 3.6. パスワード変更画面               | 14  |
| 3.7. ビュワー再起動                 | 15  |
| 3.8. 編集画面                    | 16  |
| 3.9. 反映までのタイムラグ              | 17  |

#### 1.概要

#### 1.1. はじめに

当社の水位計(以下「本製品」)をお使い頂き、誠にありがとうございます。 本製品をご利用頂くために、本書の内容をお読みになり、正しくご使用になりますように お願い申し上げます。

#### 1.2. 本書に対するご注意

- ・本書の内容は、将来予告なしに変更することがあります。
- ・本書の内容を無断で転載、複製することは禁止させて頂きます。
- ・本書の内容に関して誤りやお気づきの点がございましたらしたら、当社までご連絡下さい。

株式会社イーラボ・エクスペリエンス info@elab-experience.com

#### 1.3. 概要

本製品は「危機管理型・クラウド水位計伝送仕様案 平成 30 年 4 月 5 日」に準拠した水位計 です。同仕様に記載された通信機能を搭載しており、危機管理型水位計共同運用システム(以 下「共同運用クラウド」)に接続してご利用頂くことが可能です。

本書においては、共同運用クラウドではなく、本製品を当社クラウドと接続して河川監視・溜 池監視・道路冠水監視などにお使い頂くケースに限定してご説明いたします。当社クラウドと 一緒にお使い頂く場合、ビュワーと台帳編集画面の2つの専用ツールを利用することが可能で す。

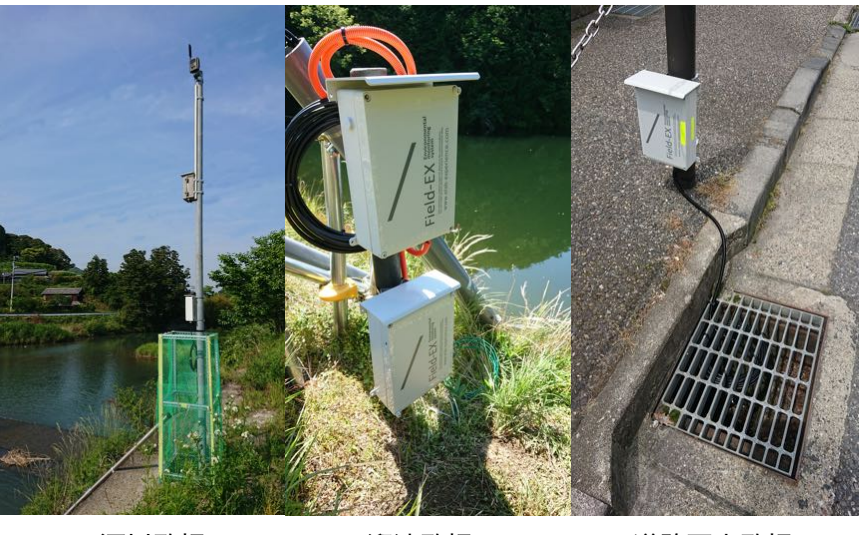

河川監視

溜池監視

道路冠水監視

1.4. 製品モデル

当社クラウドと接続可能な製品モデルは以下の3つです。

| モデル名   | センサー | 電池(稼働期間)      | 用途           |
|--------|------|---------------|--------------|
| FE3100 | 圧力式  | リチュウム電池(5年以上) | 河川・溜池・道路冠水監視 |
| FE4102 | 超音波  | リチュウム電池(5年)   | 河川・溜池・道路冠水監視 |
| FE3120 | 圧力式  | 単一乾電池(1年)     | 河川・溜池・道路冠水監視 |

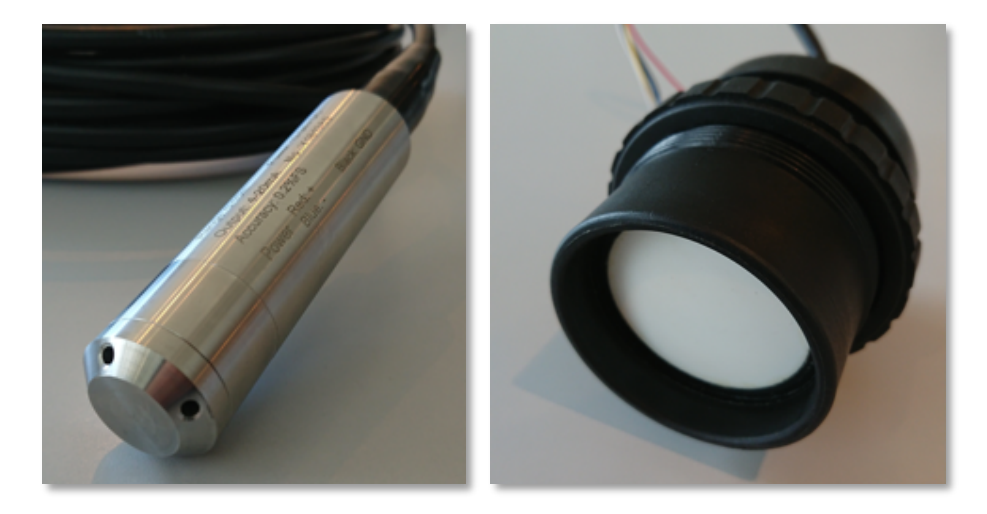

圧力式センサー

超音波式センサー

### 1.5. システム構成

FE3100、FE4102、FE3120 の3つのモデルは当社のクラウドに接続して利用することが可 能です。これらのモデルでは、当社クラウド上のリレーサーバーにデータを送信します。デー タは即座にビュワーに反映されます。また一日数回、水位計から台帳サーバーに問合せを行う ことにより、台帳編集画面から変更されたパラメーターを本製品に遠隔反映することが可能と なっています。

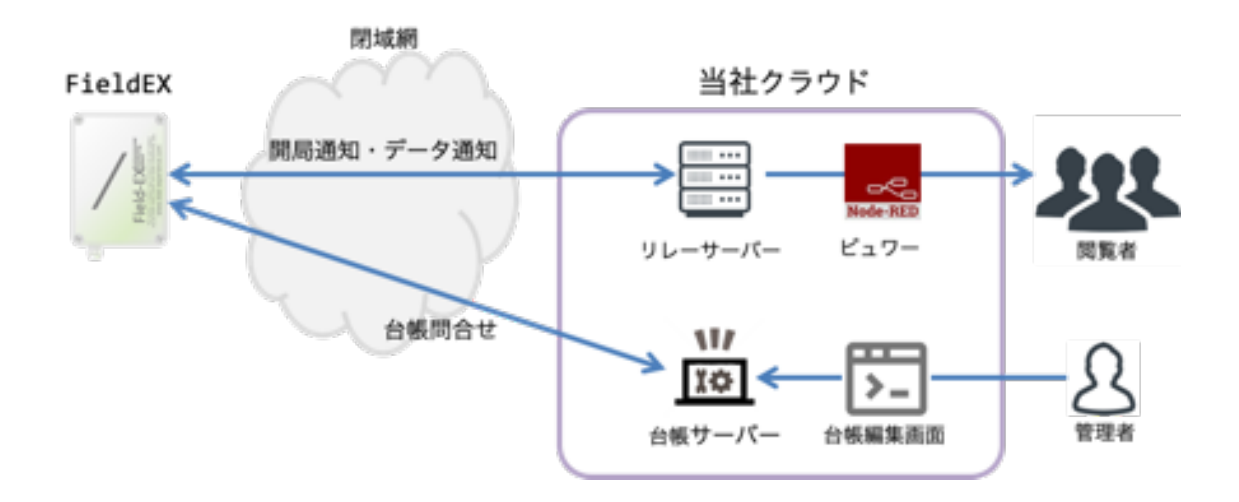

#### 2. ビュワー

水位計から送信されて来たデータを閲覧するために専用ビュワーを用意しております。

#### 2.1. ベーシック認証

ベーシック認証が設定されているため、ビュワーを閲覧する際には当社から提供させて頂く認 証用のユーザー名とパスワードが必要になります(ビュワーを一般公開する場合はベーシック 認証を解除することも可能ですので、当社までご一報ください)。

Chrome などのブラウザーを使って初めてビュワーページを開いた際には、以下の様なユー ザー名とパスワードを求める小窓が開きますので、当社が提供したベーシック認証用のユーザ ー名とパスワードを入力してください。

| ログイン    |                     |       |      |
|---------|---------------------|-------|------|
|         | -watch.vegetalia.jp |       |      |
| このサイトへの | D接続ではプライバシーが保護さ     | れません  |      |
| ユーザー名   |                     |       |      |
| パスワード   |                     |       |      |
|         |                     |       |      |
|         |                     | キャンセル | ログイン |
|         |                     |       |      |

#### 2.2. 水位グラフ

上段には最新の水位、装置名、緯度・経度、計測時刻が表示されます。下段には水位の変化を グラフ表示しています。右上のボタンを押下すると、水位の CSV ファイルをダウンロード可 能なページに遷移します。

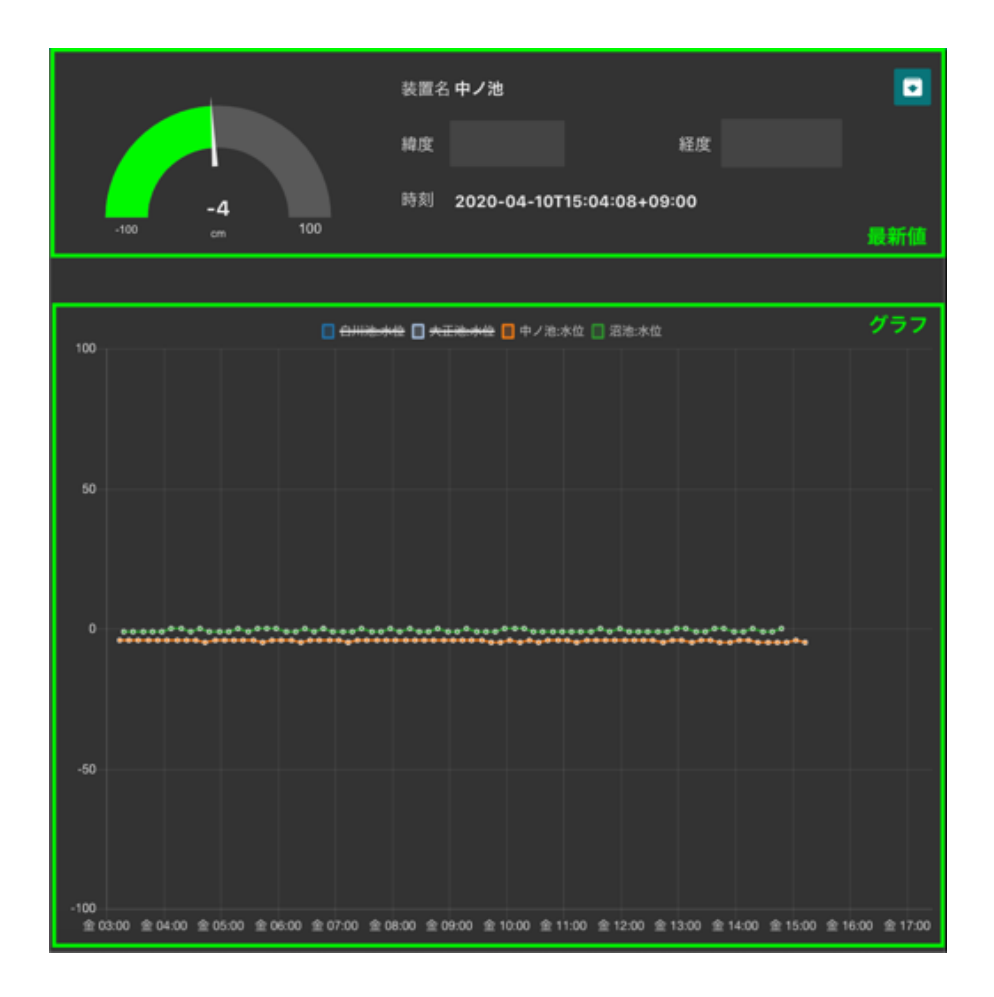

## 2.3. 電圧グラフ

上段には最新の電圧、装置名、緯度・経度、計測時刻が表示されます。下段には電圧の変化を グラフ表示します。FE3100 及び FE4102 の場合、電圧レベルが 2.55V(冬場や電波状況 が悪い場合は 2.7V 程度で電池切れする場合もございます)に近づくと電池切れが近くなりま す。FE3120 の場合は電圧レベルが 7.6V に近づくと電池切れが近くなっています。電圧レ ベルがこれらの数値に近づいた場合は、電池交換をご検討ください。

#### 2.4. 画像ビュー

当社の定点カメラ「FieldCam」から送信されてきた最新画像を表示します。画像をクリック すると拡大表示します。また、カメラ・アイコンのボタンを押下すると元画像をダウンロード することが可能なページに遷移します。

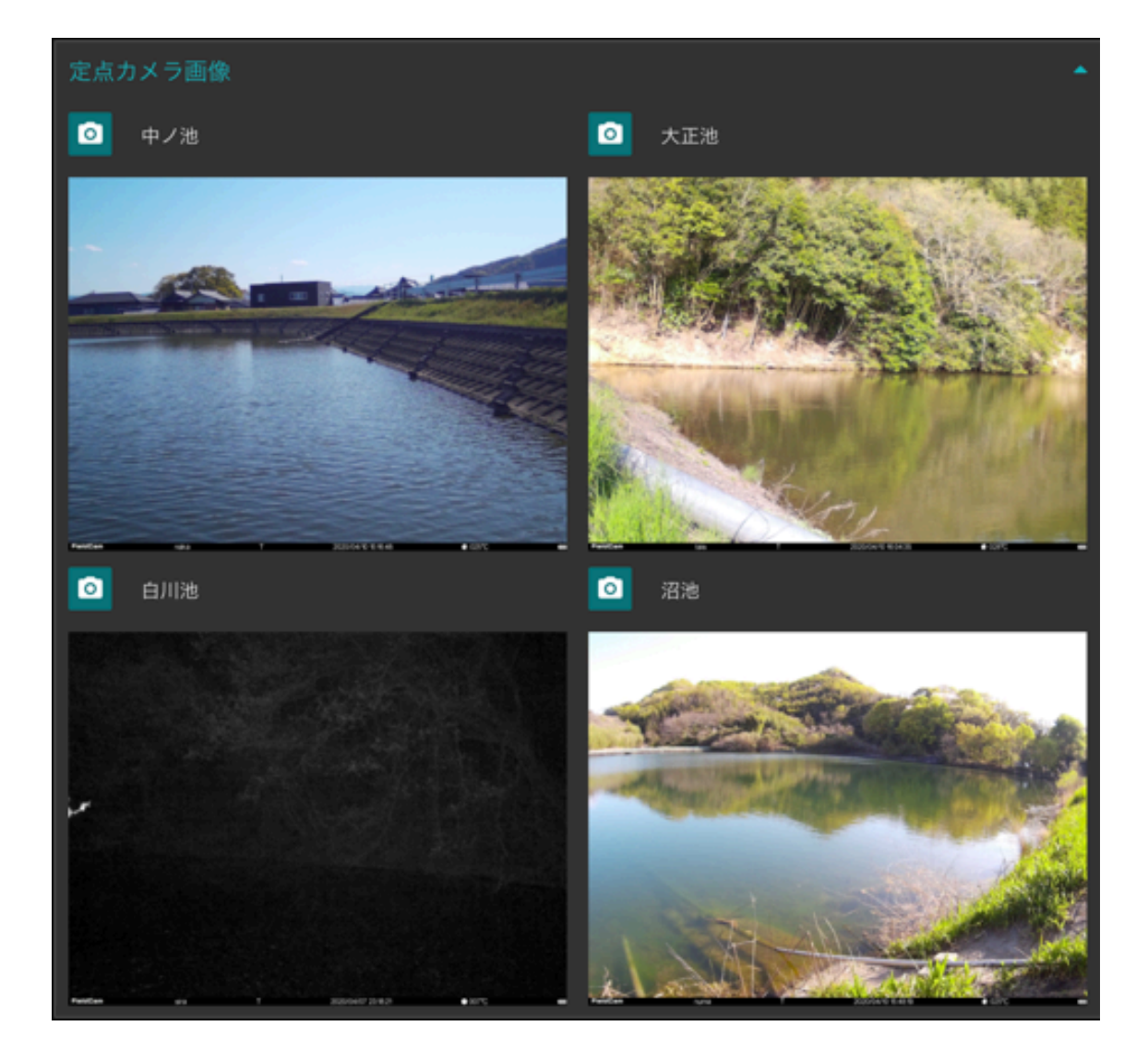

#### 2.5. 地図における位置表示

台帳編集画面で入力した緯度経度に基づいて、最新データを地図上に描画します。

#### 2.6. CSV ファイルへの反映時刻・二重反映について

計測時刻ではなく、受信時刻を基準にして 04:00~現在までの「場所、電話番号、市町村コード、局番、計測時刻、水位、電圧」の8項目が「wlo-data.csv」と言う名前の CSV ファイル に格納されます。このファイルは Excel で読み込んだ時に日本語が含まれていた場合には文字 化けが発生します(文字コードは UTF-8 で格納されています)。

毎朝4時にバッチ処理が実行され「wlo-data.csv」は「wlo-data\_<日付>.csv」に改名さ れ、文字コードが Shift-JIS に変換されるため、こちらは Excel で読み込んでも文字化けは生 じません。

ー括通知機能が有効となっている場合は、閾値以上となって既に発砲されたデータも一括送信 時に再送されて、CSV ファイルには二重に反映されますのでご注意ください。

場所,電話番号,市町村コード,局番,計測時刻,水位,電圧 水位計2,02020050314,0,1,2020-03-16T03:46:39+09:00,7,3.13 水位計1,02017843934,0,0,2020-03-16T03:50:07+09:00,11,2.99 水位計2,02020050314,0,1,2020-03-16T03:51:40+09:00,7,3.13 水位計1,02017843934,0,0,2020-03-16T03:55:09+09:00,11,2.99 水位計2,02020050314,0,1,2020-03-16T03:56:40+09:00,7,3.13 水位計1,02017843934,0,0,2020-03-16T04:00:09+09:00,11,2.99 水位計2,02020050314,0,1,2020-03-16T04:01:41+09:00,7,3.13 水位計1,02017843934,0,0,2020-03-16T04:05:09+09:00,11,2.99

CSV 内容の例

## 2.7. カスタマイズについて

ビュワーのカスタマイズ機能については公開しておりません。ビュワーのカスタマイズが必要 な場合は、当社にお問い合わせください。

## 3. 台帳編集画面

本製品の動作パラメーターを遠隔変更するために台帳編集画面をご用意しております。

#### 3.1. ベーシック認証

台帳編集画面についてもビュワーと同様にベーシック認証が設定されているため、利用する際 には当社から提供させて頂くベーシック認証用のユーザー名とパスワードが必要になります。

#### 3.2. 管理者認証画面

台帳編集画面は、管理者向けにご提供させて頂いております(一般公開はできません)。ベー シック認証を通過後、管理者の方を特定するための認証画面が表示されます。管理者の方のメ ールアドレスと当社が発行する初期パスワードにより、ログインが可能となっています。

| = 認証面面<br>Field-EX Encremental<br>System<br>Www.elab-experience.com<br>version 1.2<br>アイン<br>ログイン<br>クリア |        |                                   |          |                                                |     |  |
|----------------------------------------------------------------------------------------------------|--------|-----------------------------------|----------|------------------------------------------------|-----|--|
| Field-EX       Entropmental Status         Ware reason with the mean mean mean mean mean mean mean mea   | ≡ 認証面面 |                                   |          |                                                |     |  |
| version 1.2<br>D74>5<br>yoshikawa@vegetalia.co.jp<br>7C57=8<br><br>D74><br>277                           |        | / -                               | Field-EX | Environment<br>system<br>system<br>erience.com | tal |  |
| yoshikawa⊚vegetalia.co.jp<br>/#27==1<br><br>ログイン クリア                                                     |        |                                   |          |                                                |     |  |
| <br>ログイン クリア                                                                                             |        | yoshikawa⊚vegetalia.co<br>//329—8 | qj,o     |                                                |     |  |
|                                                                                                    |        | ログイン                              |          | <i>1</i> 97                                    |     |  |
|                                                                                                    |        |                                   |          |                                                |     |  |

台帳編集画面をご使用後は、必ず<mark>一覧画面の「ログアウト」ボタンを押下してセッションを</mark> クリアして頂くようにお願いいたします。

#### 3.3. 一覧画面

管理者認証にパスすると一覧画面が表示されます。

ご購入頂いた本製品は、まず当社側で基本的な製品登録を行います。一覧画面には管理者が設 定を変更することが可能な水位計について、装置名、市町村コード、局番、閾値、オフセッ ト、警戒周期、計測周期、死活監視周期、電話番号、モデル名、が一覧表示されています。

| 画面                     |               |        |                 |        |           |        |                    |
|------------------------|---------------|--------|-----------------|--------|-----------|--------|--------------------|
| S 1832.00              | 🖌 通知放定 🔝 原語放定 |        |                 |        | E 827-    | - 将起動  | <b>G</b> • □グアウト   |
| 設定が読み込まれ<br>5 ¢ 件表示    | れない場合や表示が崩れる  | 場合は「読込 | <b>み」ボタンを</b> ? | ♥下して下さ | い。<br>検索: |        |                    |
| 装置名↑↓                  | 市町村コード 🗥      | 局番 🔨   | 网络 🐴            | 警戒周期   | ^÷ ##     | (AR AR | ŤΨ                 |
| 🙁 中ノ池                  | 0             | 0      | 20 (cm)         | 5 [分]  | 10 [      | 分]     | =,                 |
| 大正池                    | 0             | 0      | 10 (cm)         | 5 [分]  | 10 [      | 分]     | Ξ,                 |
| <ol> <li>沼池</li> </ol> | 0             | 0      | 50 (cm)         | 5 [分]  | 10 [      | 分]     | ₹,                 |
| 🤨 白川池                  |               |        | 20 (cm)         | 5 [分]  | 10 [      | 91     | ₹,                 |
| 4件中1から4ま               | まで表示          |        |                 |        |           | 1      | Ŋ <mark>1</mark> 次 |

簡略表示

| 面              |                     |        |     |       |         |     |        |       |               |            |
|----------------|---------------------|--------|-----|-------|---------|-----|--------|-------|---------------|------------|
| <b>3</b> 883.0 | 🔁 3840 B232         | L RERX |     |       |         |     |        |       | ニワー再起動        | - C+ DØ791 |
| 設定が読み込         | ∆まれない場合∜            | あ示が崩れる | 場合は | r Mež | み」ボタ    | ンを打 | 甲下して下き | i l'o |               |            |
| 5 0 件書         | 绿                   |        |     |       |         |     |        | 8     | 181           |            |
| 装置名            | № 市町村コ-             | -ĸ %   | 局番  | 16    | 開鎖      | 14  | 警戒周期   | 14    | \$1;70,001,00 | t↓         |
| 😑 中ノ池          | 0                   |        | 0   |       | 20 (cm) |     | 5 [分]  |       | 10 [分]        | =,         |
| 電話番号           | 02016646328         |        |     |       |         |     |        |       |               |            |
| モデル名           | FE0102              |        |     |       |         |     |        |       |               |            |
| オフセット          | -119 (cm)           |        |     |       |         |     |        |       |               |            |
| 死活監視周          | <b>第111</b> 480 [分] |        |     |       |         |     |        |       |               |            |
| ◎ 大正泡          |                     |        |     |       | 10 (cm) |     | 5 [分]  |       | 10 [分]        | ₹.         |
| ◎ 沼池           | 0                   |        | 0   |       | 50 (cm) |     | 5 [分]  |       | 10 [分]        | ₹,         |
| ◎ 白川池          |                     |        |     |       | 20 (cm) |     | 5 [分]  |       | 10 [分]        | ≡,         |
| 4件中1から         | 4 まで表示              |        |     |       |         |     |        |       |               | 前 1 次      |

左「+」ボタンを押すと拡張表示します

| 項目        | 説明                              | 変更 |
|-----------|---------------------------------|----|
| 装置名       | 装置の名称                           | 0  |
| 市町村コード    | 任意の0以上の整数値を指定可能(装置を識別する為に利用可能)※ | 0  |
| 局番        | 任意の0以上の整数値を指定可能(装置を識別する為に利用可能)※ | 0  |
| 電話番号      | 本製品に挿入されている SIM の電話番号           | ×  |
| モデル名      | 本製品の型番                          | ×  |
| 閾値[cm]    | 水位がこの値以上の時は警戒周期で計測・データ送信を行う境界値※ | 0  |
| オフセット[cm] | ゼロ点高を調整するためのオフセット値※             | 0  |
| 警戒周期[分]   | 水位が閾値を超えた場合、計測・データ送信を行う間隔※      | 0  |
| 計測周期[分]   | 水位が閾値未満の場合、計測を行う間隔※             | 0  |
| 死活監視周期[分] | 水位が閾値未満の場合、死活監視目的でデータ送信を行う間隔※   | 0  |

※ 詳細については「機能仕様書」を参照して下さい。

## 3.4. 詳細画面

一覧画面の表中の右アイコンを押下すると、その水位計の詳細表示を行う画面に遷移します。

| 3 88.0                                  | ビ iitelikit 🔳 |         |               |                      | 日ビュワー病的               | B 🕒 09791  |
|-----------------------------------------|---------------|---------|---------------|----------------------|-----------------------|------------|
| 設定が読み込ま<br>5 0 件表示                      | れない場合や表示が     | /創れる場合は | 1883.843 ポ    | タンを押下して下             | さい。<br>検索:            |            |
| 888 <sup>+;</sup>                       | 市町村コード        | ** 58   | 16 <b>REG</b> | 16 <b>19 46 49 1</b> | 1 <sup>74</sup> H2640 | <b>1</b> 4 |
| ○ 中ノ池                                   | 0             | 0       | 20 (cr        | n] 5[97]             | 10 [9]                | 5          |
| 大正地                                     |               |         | 10 (cr        | 1 5(9)               | 10 [97]               |            |
| (3) (3) (3) (3) (3) (3) (3) (3) (3) (3) |               |         | 50 (cr        | n] 5(97)             | HT [99]               | ۹.         |
| eme                                     |               |         | 20 (cr        | ni stati             | 10 (57)               | ۰.         |
| 4件中1から4                                 | まで表示          |         |               |                      |                       | 前 1 次      |

| ≡ 詳細画面      |                                |           |
|-------------|--------------------------------|-----------|
| <b>/</b> #2 |                                | ← 一覧表示に戻る |
| 装置名         | 大正池                            |           |
| 電話番号        | 02020730664                    |           |
| 製造番号        | 93500024A                      |           |
| 市町村コード      | 0                              |           |
| 局番          |                                |           |
| モデル名        | FE0102                         |           |
| 計測周期 [分]    | 10                             |           |
| 警戒周期 [分]    |                                |           |
| 死活監視周期 [分]  | 480                            |           |
| 一括通知        | 有効                             |           |
| 開値 [cm]     | 10                             |           |
| オフセット [cm]  | -46                            |           |
| メモ欄         | 12V2 線圧力式水位計                   |           |
| 筐体型番        | MD1825-LR08S-C1RP-T            |           |
| 水位センサー型番    | KT125VT02-01                   |           |
| パージョン       | ig347b-wlo.01.01.09.bin        |           |
| 設置場所        | 財田町財田上 555-2 地先                |           |
| 緯度経度        | 34.116715,133.802781           |           |
| サーバー        | mitoyo-pond-watch.vegetalia.jp |           |
| 台帳登錄時刻      | 2020/03/13 16:52               |           |
| 開局通知時刻      | 2020/03/27 14:53               |           |
| 前回受信時刻      | 2020/03/29 22:54               |           |
| 死活監視時刻      | 2020/03/29 22:53               |           |
| 次回死活監視時刻    | 2020/03/30 06:53               |           |

| 項目     |                                 | 変更         |
|--------|---------------------------------|------------|
| 装置名    | 装置の名称                           | 0          |
| 電話番号   | 本製品に挿入されている SIM の電話番号           | ×          |
| 製造番号   | 本製品の製造番号                        | ×          |
| モデル名   | 本製品の型番                          | ×          |
| 市町村コード | 任意の0以上の整数値を指定可能(装置を識別する為に利用可能)※ | $\bigcirc$ |

| 局番        | 任意の0以上の整数値を指定可能(装置を識別する為に利用可能)※  | 0 |
|-----------|----------------------------------|---|
| 警戒周期[分]   | 水位が閾値を超えた場合、計測・データ送信を行う間隔※       | 0 |
| 計測周期[分]   | 水位が閾値未満の場合、計測を行う間隔※              | 0 |
| 死活監視周期[分] | 水位が閾値未満の場合、死活監視目的でデータ送信を行う間隔※    | 0 |
| 一括通知      | 死活監視時に一括通知機能を利用するか否かの区分※         | × |
| 閾値[cm]    | 水位がこの値以上の時は警戒周期で計測・データ送信を行う境界値※  | 0 |
| オフセット[cm] | ゼロ点高を調整するためのオフセット値※              | 0 |
| メモ欄       | 自由入力                             | 0 |
| 筐体型番      | -<br>筐体の型番                       | × |
| 水位センサー型番  | 水位センサーの型番                        | × |
| バージョン     | ファームウェアバージョン番号                   | × |
| 設置場所      | 装置の設置場所(地名や住所など)                 | 0 |
| 緯度経度      | 装置の設置位置                          | 0 |
| サーバー      | リレーサーバーのホスト名                     | × |
| 台帳登録時刻    | 当社が本製品を最初に台帳登録した時刻(JST 基準)       | × |
| 開局通知時刻    | 開局通知を送って来た直近の時刻(JST 基準)          | × |
| 前回受信時刻    | データ送信を送って来た直近の時刻(JST 基準)         | × |
| 死活監視時刻    | 死活監視時に台帳問合せを送って来た直近の時刻(JST 基準)※※ | × |
| 次回死活監視時刻  | 次回、台帳問合せを送って来る予定時刻(JST 基準)※※※    | × |

※ 詳細については「機能仕様書」を参照して下さい。

※※ 台帳編集画面から変更した項目が水位計側に反映された時刻。

※※※ 台帳編集画面から変更した項目が次回、水位計側に反映される予定の時刻(監視モードの場合)。

#### 3.5. 通知設定画面

ー覧画面の「通知設定」ボタンを押下すると、水位が閾値を超えた際のメール通知を設定する 画面に遷移します。

通知用メールアドレスを新規追加する場合は「+」ボタンを押してください。新たなメールア ドレスを入力するための入力フィールドが追加されます。既存のメールアドレスを編集・削除 したい場合はメールアドレスの右に並んでいるアイコンを押下してください。 有効区分のチェックボックスにチェックを入れると、水位が超えた場合のメール通知が有効に なります。反対にチェックを外すと、メール通知は行われなくなります。

「刻み水位」と言う入力項目がありますが、水位が閾値を超えた場合に、この刻み水位毎にメ ール通知を行う機能です。デフォルト 5cm に設定されていますが、設置場所に合わせて適宜 調整して下さい。

「更新」ボタンを押下すれば、変更内容は数分以内にサーバーに反映されます。

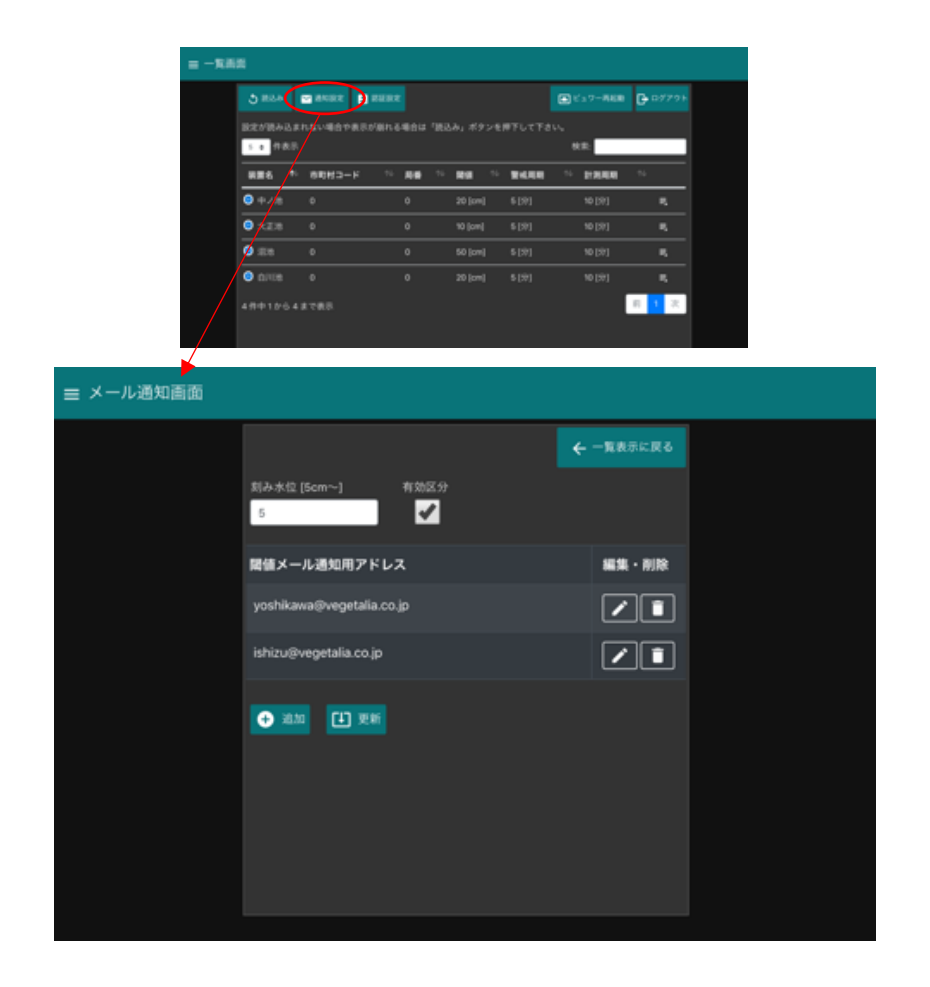

#### 3.6. パスワード変更画面

ー覧画面の「認証設定」ボタンを押下すると、台帳編集画面にログインしている管理者のパス ワード変更を行う画面に遷移します。

| = - 16.00 | 8             |                  |              |             |       |                        |         |
|-----------|---------------|------------------|--------------|-------------|-------|------------------------|---------|
|           | 3 82.0        |                  |              |             |       | € 17-868               | G 0779+ |
|           | <b>张定が読み込</b> | anaven a         | wanaasa w    |             |       |                        |         |
|           | 5.0 1181      |                  |              |             |       | 秋田:                    |         |
|           | 886 1         | * <b>88</b> 42-F | - 10 MB - 1  | <b>88</b> 1 | -     | <sup>56</sup> 1978-198 | **      |
|           | 9.478         |                  |              | 20 (cm)     |       |                        | R.      |
|           | ● ★ZR         |                  |              | 10 (cm)     |       | 10 [97]                | ۹.      |
|           | • **/         |                  |              | 50 (cm)     | 5 [分] | 10 [97]                | -       |
|           | • • • • •     |                  |              |             |       |                        |         |
|           |               |                  |              |             |       |                        | 月 1 ス   |
| ,         |               |                  |              |             |       |                        |         |
|           |               |                  |              |             |       |                        |         |
|           |               |                  |              |             |       |                        |         |
| 10中高市     |               |                  |              |             |       |                        |         |
|           |               |                  |              |             |       |                        |         |
|           |               |                  |              |             |       | ▲ 一般表示:                |         |
|           |               |                  |              |             |       |                        |         |
|           |               | 428 (844         |              |             |       | ペスワード                  |         |
|           | ус            | ishikawa⊜veg     | etalia.co.jp |             |       |                        |         |
|           |               |                  |              |             |       |                        |         |
|           |               |                  |              |             |       |                        |         |
|           | Ľ             | ] 更新             |              |             |       |                        |         |
|           | Ľ             | ) <u>)</u>       |              |             |       |                        |         |
|           | C             | ) ##             |              |             |       |                        |         |
|           | C             | ] 2.04           |              |             |       |                        |         |
|           | C             | ] 24             |              |             |       |                        |         |
|           | Ľ             | ] 🕅              |              |             |       |                        |         |

3.7. ビュワー再起動

ー覧画面の「ビュワー再起動」ボタンを押下すると、水位などを閲覧する際のビュワーを再起 動し、グラフなどの表示をクリアすることが可能です。

| 一覧画面      |                   |                    |                    |              |          |            |         |
|-----------|-------------------|--------------------|--------------------|--------------|----------|------------|---------|
| ర         | 183.2 F           | <b>2</b> 84082 🖪 8 |                    |              |          | C27-80     | 🕒 ログアウト |
| ikte<br>5 | が読み込ま<br>・<br>件表示 | れない場合や表示が          |                    |              | ンを押下して下さ | iい。<br>検索: | _       |
| 84.       | ■名 ↑↓             | 市町村コード             | ∿局番                | 14 <b>RH</b> | ∿ 警戒周期   | 小山田和田和     |         |
| 0         | 中ノ池               | 0                  | 0                  | 20 [cm       | ] 5[分]   | 10 [分]     | η,      |
| 0         | 大正池               |                    | 3分以内にビュワーが再起動されます。 | Plinthert    |          |            |         |
| ۲         |                   | 0                  |                    |              |          |            |         |
| ۲         |                   | 0                  |                    |              | OK       |            |         |
| 4 件       |                   |                    |                    |              |          |            | 前1次     |
|           |                   |                    |                    |              |          |            |         |

eLab experience, All right

## 3.8. 編集画面

詳細画面の「編集」ボタンを押下すると、水位計のパラメーター変更を行う編集画面に遷移し ます。「更新」ボタンを押せば、この画面で変更されたラメーターは台帳サーバーに格納さ れ、次に水位計から送信があったタイミングで、水位計側に受け渡されます。

| = 1468.8                                                        |                                                                                                    |                                                                          |                                                                                                    |  |
|-----------------------------------------------------------------|----------------------------------------------------------------------------------------------------|--------------------------------------------------------------------------|----------------------------------------------------------------------------------------------------|--|
| ■ 単本<br>日本<br>日本<br>日本<br>日本<br>日本<br>日本<br>日本<br>日本<br>日本<br>日 | (2.8     (2.6)     (2.6)     (2.6)     (2.6)     (2.6)     (2.6)     (2.6)     (2.6)     (2.6)     (2.6)     (2.6)     (2.6)     (2.6)     (2.6)     (2.6)     (2.6)     (2.6)     (2.6)     (2.6)     (2.6)     (2.6)     (2.6)     (2.6)     (2.6)     (2.6)     (2.6)     (2.6)     (2.6)     (2.6)     (2.6)     (2.6)     (2.6)     (2.6)     (2.6)     (2.6)     (2.6)     (2.6)     (2.6)     (2.6)     (2.6)     (2.6)     (2.6)     (2.6)     (2.6)     (2.6)     (2.6)     (2.6)     (2.6)     (2.6)     (2.6)     (2.6)     (2.6)     (2.6)     (2.6)     (2.6)     (2.6)     (2.6)     (2.6)     (2.6)     (2.6)     (2.6)     (2.6)     (2.6)     (2.6)     (2.6)     (2.6)     (2.6)     (2.6)     (2.6)     (2.6)     (2.6)     (2.6)     (2.6)     (2.6)     (2.6)     (2.6)     (2.6)     (2.6)     (2.6)     (2.6)     (2.6)     (2.6)     (2.6)     (2.6)     (2.6)     (2.6)     (2.6)     (2.6)     (2.6)     (2.6)     (2.6)     (2.6)     (2.6)     (2.6)     (2.6)     (2.6)     (2.6)     (2.6)     (2.6)     (2.6)     (2.6)     (2.6)     (2.6)     (2.6)     (2.6)     (2.6)     (2.6)     (2.6)     (2.6)     (2.6)     (2.6)     (2.6)     (2.6)     (2.6)     (2.6)     (2.6)     (2.6)     (2.6)     (2.6)     (2.6)     (2.6)     (2.6)     (2.6)     (2.6)     (2.6)     (2.6)     (2.6)     (2.6)     (2.6)     (2.6)     (2.6)     (2.6)     (2.6)     (2.6)     (2.6)     (2.6)     (2.6)     (2.6)     (2.6)     (2.6)     (2.6)     (2.6)     (2.6)     (2.6)     (2.6)     (2.6)     (2.6)     (2.6)     (2.6)     (2.6)     (2.6)     (2.6)     (2.6)     (2.6)     (2.6)     (2.6)     (2.6)     (2.6)     (2.6)     (2.6)     (2.6)     (2.6)     (2.6)     (2.6)     (2.6)     (2.6)     (2.6)     (2.6)     (2.6)     (2.6)     (2.6)     (2.6)     (2.6)     (2.6)     (2.6)     (2.6)     (2.6)     (2.6)     (2.6)     (2.6)     (2.6)     (2.6)     (2.6)     (2.6)     (2.6)     (2.6)     (2.6)     (2.6)     (2.6)     (2.6)     (2.6)     (2.6)     (2.6)     (2.6)     (2.6)     (2.6)     (2.6)     (2.6)     (2.6)     (2.6)     (2.6)     (2.6)     (2.6)     (2 |                                                                          |                                                                                                    |  |
| ☰ 編集画面                                                          |                                                                                                    |                                                                          |                                                                                                    |  |
|                                                                 | <ul> <li> 装置名 大正池 陽値 [cm] 10 署告周期 [2~60分] 5 設置場所 線度[-90~90*] メモ欄 12V2 線圧力式水位計 </li> <li> L 更新 水位計への反動</li></ul>                                                                                                    | 市町村コード<br>0<br>オフセット [cm]<br>-46<br>計測周期 [2~60分]<br>10<br>程度 [-180~180*] | ← 一覧表示に戻る<br>局層<br>○ ○ 死活監視周期 (60~1440分)<br>480 ○ ○ ○ ○ ○ ○ ○ ○ ○ ○ ○ ○ ○ ○ ○ ○ ○ ○ ○ ○ ○ ○ ○ ○ ○ ○ ○ ○ ○ ○ ○ ○ ○ ○ ○ ○ ○ ○ ○ ○ ○ ○ ○ ○ ○ ○ ○ ○ ○ ○ ○ ○ ○ ○ ○ ○ ○ ○ ○ ○ ○ ○ ○ ○ ○ ○ ○ ○ ○ |  |

eLab experience, All right

| 項目        | 説明                              |  |  |  |  |
|-----------|---------------------------------|--|--|--|--|
| 装置名       | 装置の名称。ビュワー上で「装置名」として使用されます。     |  |  |  |  |
| 市町村コード    | 任意の0以上の整数値を指定可能(装置を識別する為に利用可能)※ |  |  |  |  |
| 局番        | 任意の0以上の整数値を指定可能(装置を識別する為に利用可能)※ |  |  |  |  |
| 警戒周期[分]   | 水位が閾値を超えた場合、計測・データ送信を行う間隔※      |  |  |  |  |
| 計測周期[分]   | 水位が閾値未満の場合、計測を行う間隔※             |  |  |  |  |
| 死活監視周期[分] | 水位が閾値未満の場合、死活監視目的でデータ送信を行う間隔※   |  |  |  |  |
| 一括通知      | 死活監視時に一括通知機能を利用するか否かの区分※        |  |  |  |  |
| 閾値[cm]    | 水位がこの値以上の時は警戒周期で計測・データ送信を行う境界値※ |  |  |  |  |
| オフセット[cm] | ゼロ点高を調整するためのオフセット値※             |  |  |  |  |
| メモ欄       | 自由入力                            |  |  |  |  |
| 設置場所      | 装置の設置場所(地名や住所など)                |  |  |  |  |
| 緯度経度      | 装置の設置位置。ビュワー上の地図表示で利用されます。      |  |  |  |  |

## 3.9. 反映までのタイムラグ

台帳編集画面で更新されたパラメーターが本製品に反映されるまでにはタイムラグが生じま す。監視モードにおける反映までの凡その時刻は「更新」ボタンの横に表示されます(次回死 活監視の予定時刻が表示されます)。観測モードでは水位計からの送信が頻繁に発生しますの で、警告周期程度のタイムラグで更新されたパラメーターが水位計に反映されます。詳細につ いては「機能仕様書」を参照してください。